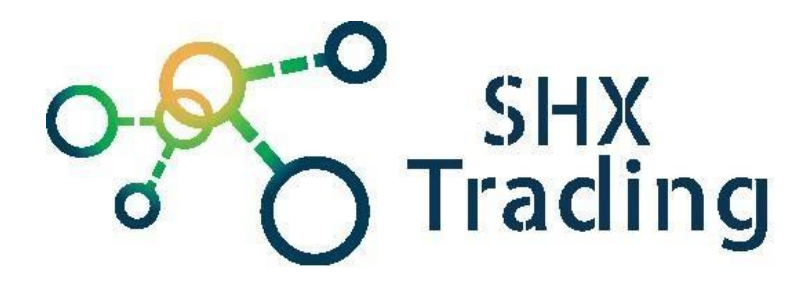

# **TELTONIKA KONFIGURÁTOR TAT100**

# Návod k obsluze

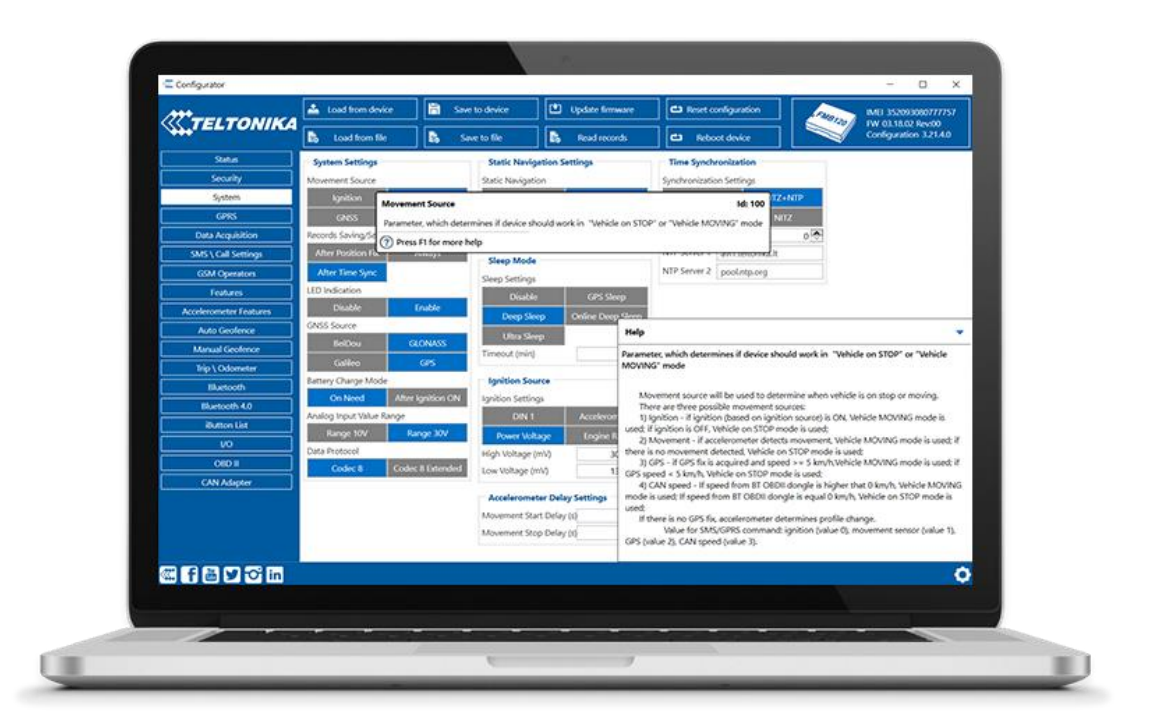

## Kontakt na dodavatele

SHX Trading s.r.o.

Hrusická 2616/3, Praha 4

# Podrobný manuál

# 1. <u>Úvod</u>

Software Teltonika Configurator je sofistikovaný nástroj pro správu trackerů. Pomocí jedné aplikace můžete spravovat několik typů zařízení.

Tento nástroj vám také umožňuje provádět aktualizace firmwaru, diagnostiku zařízení, kontroly stavu a ladění. Konfigurátor podporuje připojení přes USB kabel a Bluetooth. Pokročilá integrace popisků umožňuje používat konfigurátor bez jakýchkoli uživatelských příruček.

Chcete-li stáhnout nejnovější verzi nebo konkrétní verzi Teltonika Configurator, klikněte na odkaz níže. https://wiki.teltonika-gps.com/view/Teltonika\_Configurator\_versions

# 2. Začínáme

Abyste mohli začít, musíte si nejprve stáhnout příslušnou verzi Teltonika Configurator. Verze konfigurátoru jsou vydávány spolu s verzemi firmwaru, aby podporovaly všechny nové funkce, které mohou být implementovány. Zařízení se starým firmwarem nebo experimentálním firmwarem nemusí být kompatibilní s nejnovější stabilní verzí konfigurátoru, proto nejnovější verze není vždy nejvhodnější.

## Rychlý start

- 1. Na PC s operačním systémem Windows (Vista až Windows 10) musíte mít nainstalovaný MS.NET Framework 4.6.2. Bližší podrobnosti na www.microsoft.com.
- 2. Vyberte verzi softwaru dle verze firmwaru vašeho zařízení.
- 3. Připojte zařízení k PC pomocí USB
- 4. Stažený konfigurátor rozbalte a spusťte program Configurator.exe.
- 5. Vyberte jazyk aplikace
- 6. Nainstalujte potřebné ovladače

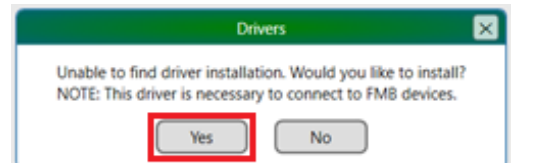

7. Vytvořte novou konfiguraci

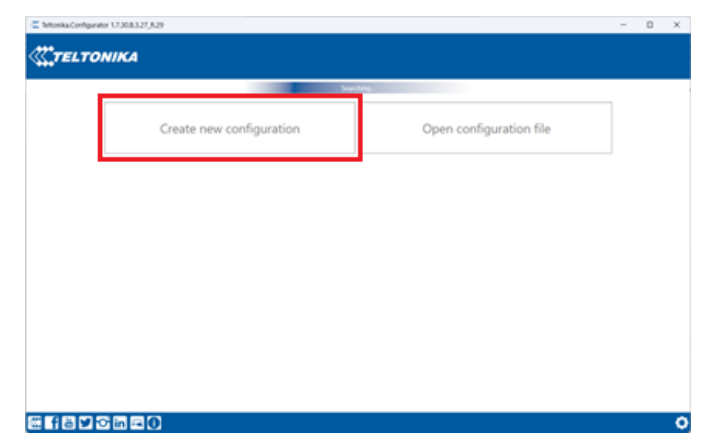

8. Vyberte své zařízení ze seznamu a následně zvolte verzi firmwaru

| Tettorika.Configurator 1.7.30.8.3.27,8.29 | - 0           | X C Tetronisa.Configurator 17.308.127.828 -                                                                                                    | 0 X |
|-------------------------------------------|---------------|----------------------------------------------------------------------------------------------------|-----|
| <b>CTELTONIKA</b>                         |               |                                                                                                    |     |
|                                           |               | e                                                                                                    |     |
| Back                                      | FMB010        | Back Development of the BE2102++ Configuration of the BE2102++ Configuration of the BE2102++ Con |     |
| FMB001                                    | FMB001 buzzer | Device and connected<br>Device more CPG for fire 0.27:16++<br>Cardyacenter 17:16                                                                                                    |     |
| FMB900                                    | FMB920        | Deversing of conversion<br>Deversion of Coli by Will 27/04++<br>Configuration 81:0.0                                                                                                    |     |
| FMB962                                    | FMB964        | Device not converted<br>Device not colls for NV 1227 68+<br>Configuration 11:20 20                                                                                                    |     |
| FMB964 DualSim                            | FMB910        | Device and connection Device and connection  |     |
| 0 د                                       | 0             |                                                                                                    | ¢   |

## 3. Hlavní nabídka

# Status – Informace o stavu

Stavové informace umožňují uživateli sledovat informace o zařízení v reálném čase. Zobrazí se následující pole: Informace o zařízení, Informace o GNSS, Informace o GSM, Informace o I/O, Údržba atd. Uživatel může

exportovat všechny informace do souboru **.HTML** pomocí ikony, která je v pravém horním rohu oblasti **Informace o zařízení**.

| *                                                  | 📤 Load from device                             |            | Save to device                         | Update firmw                            | are 🗖 🖾 Reset confi                                   | guration            | 1000 K                          | IMEI 00000000000000                         |
|----------------------------------------------------|------------------------------------------------|------------|----------------------------------------|-----------------------------------------|-------------------------------------------------------|---------------------|---------------------------------|---------------------------------------------|
| TELTONIKA                                          | Load from file                                 |            | Save to file                           | Read record                             | s 🗈 Reboot                                            | device              |                                 | FW 55.00.07 Rev:02<br>Configuration 7.0.0.7 |
| Status                                             | Device Info                                    |            |                                        |                                         |                                                       |                     |                                 |                                             |
| Security                                           | Device hard                                    | 1          |                                        | 0                                       | F + C + + + + + + + + + + + + + + + + +               | P. H. M. H.         | 100                             | B                                           |
| System                                             | TMT250                                         | 2004-      | -01-01 02:00:06                        | 5034 mV.                                | 16 / 122 MB Format                                    | 3812 mV.            | ige                             |                                             |
| GPRS                                               | Firmware Version                               | RTC 1      | lime                                   | Device IMEI                             | Device Uptime                                         | Internal Batt       | ery Status                      |                                             |
| Data Acquisition                                   | 55.00.07 Rev:02                                | 2004       | -01-01 02:08:29                        | 000000000000000000000000000000000000000 | 00:08:22                                              | Not Charging        | g 46%                           |                                             |
| SMS \ Call Settings                                | GNSS Info GSN                                  | vi Info    | I/O Info Main                          | itenance                                |                                                       |                     |                                 |                                             |
| GSM Operators                                      | GNSS Status                                    |            | Satellites                             |                                         | Location                                              |                     |                                 |                                             |
| Features                                           | Module Status GNS                              | S Packets  | Visible:                               | In Use:                                 | Latitude/Longitude Alt                                | itude HDOP          |                                 |                                             |
| Auto Geofence                                      | ON 480                                         | · Manual A | GRS CLONASS                            | GPS GLONASS                             | 0,0 0                                                 | 0                   |                                 |                                             |
| Manual Geofence                                    | Fix Status Fix Tr                              | ime        | 0 2                                    | 0 0                                     | Speed An                                              | gle PDOP            |                                 |                                             |
| Trip \ Odometer                                    | NO TIX 0000                                    | 1500       | BeiDou Galileo                         | BeiDou Galileo                          | 0 km/h 0*                                             | 0                   |                                 |                                             |
| Bluetooth                                          |                                                |            | 0 0                                    | 0 0                                     |                                                       |                     |                                 |                                             |
| Bluetooth 4.0                                      |                                                |            | 2                                      | 0                                       |                                                       |                     |                                 |                                             |
| Beacon List                                        |                                                |            |                                        |                                         |                                                       |                     |                                 |                                             |
| User Interface                                     |                                                |            |                                        |                                         |                                                       |                     |                                 |                                             |
| Keyboard                                           |                                                |            |                                        |                                         |                                                       |                     |                                 |                                             |
| VO                                                 |                                                |            |                                        |                                         |                                                       |                     |                                 |                                             |
|                                                    |                                                |            |                                        |                                         |                                                       |                     |                                 |                                             |
|                                                    |                                                |            |                                        |                                         |                                                       |                     |                                 |                                             |
|                                                    |                                                |            |                                        |                                         |                                                       |                     |                                 |                                             |
|                                                    |                                                |            |                                        |                                         |                                                       |                     |                                 |                                             |
|                                                    |                                                |            |                                        |                                         |                                                       |                     |                                 |                                             |
|                                                    |                                                |            |                                        |                                         |                                                       |                     |                                 |                                             |
| evice Info                                         |                                                |            |                                        |                                         |                                                       |                     |                                 |                                             |
| evice Info                                         | Last Start Time                                |            | Power Volta                            | ge Ext                                  | Storage (used/total                                   | ) Battery           | Voltage                         | F                                           |
| evice Info                                         | Last Start Time<br>2004-01-01 02:0             | 0:06       | Power Volta<br>5034 mV.                | ge Ext                                  | Storage (used/total<br>/ 122 MB Format                | ) Battery<br>3812 m | Voltage<br>V.                   |                                             |
| evice Info<br>evice Name<br>4T250<br>mware Version | Last Start Time<br>2004-01-01 02:0<br>RTC Time | 0:06       | Power Volta<br>5034 mV.<br>Device IMEI | ge Ext<br>16,<br>Der                    | Storage (used/total<br>/ 122 MB Format<br>/ice Uptime | ) Battery<br>3812 m | Voltage<br>V.<br>I Battery Stat | us                                          |

| Device name                   | Název zařízení                                     |
|-------------------------------|----------------------------------------------------|
| Firmware version              | Verze firmwaru                                     |
| Last Start Time               | Čas posledního spuštění zařízení                   |
| RTC Time                      | Hodiny reálného času nebo aktuální čas zařízení    |
| Power Voltage (mV)            | Napájecí napětí (mV)                               |
| Device IMEI                   | IMEI zařízení                                      |
| External Storage (used/total) | Volné místo v interní paměti Flash.                |
| Device Uptime                 | Doba provozu zařízení od posledního času spuštění. |
| Battery Voltage (mV)          | Napětí baterie (mV)                                |
| Internal Battery Status       | Nabíjení/nenabíjení                                |

## **GNSS Info**

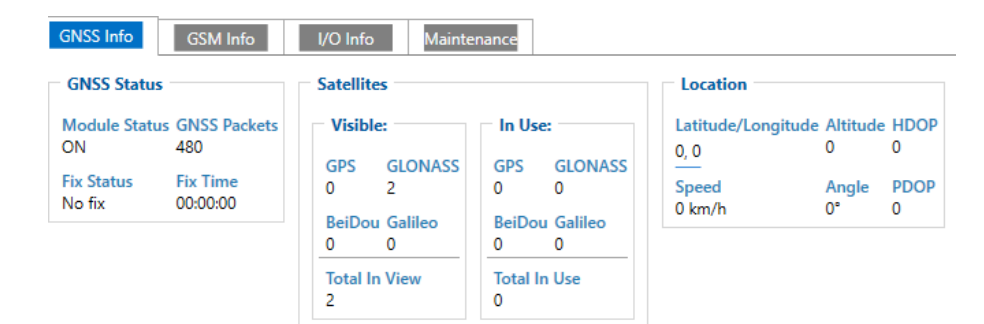

| GNSS status – Stav GNSS |                                                                                                |
|-------------------------|------------------------------------------------------------------------------------------------|
| Module status           | ZAPNUTO, GPS spánek , hluboký spánek , online hluboký spánek , režim ultra hlubokého           |
|                         | spánku                                                                                         |
| GNSS packets            | množství GNSS paketů zařízení přijatých od spuštění                                            |
| Fix Status              | Stav opravy                                                                                    |
| Fix Time                | čas poslední opravy GNSS                                                                       |
| Satellites – Satelity   |                                                                                                |
| Visible                 | množství a typ družic, které jsou viditelné                                                    |
| In Use                  | počet satelitů použitých pro určování polohy                                                   |
| Location – Umístění     |                                                                                                |
| Latitude/Longitude      | zobrazuje aktuální souřadnice zařízení a po jejich stisknutí se otevře okno Umístění objektu s |
|                         | mapou                                                                                          |
| Altitude, Angle         | Nadmořská výška, úhel                                                                          |
| HDOP, PDOP              |                                                                                                |
| Speed                   | aktuální rychlost zařízení                                                                     |

### Informace o GSM

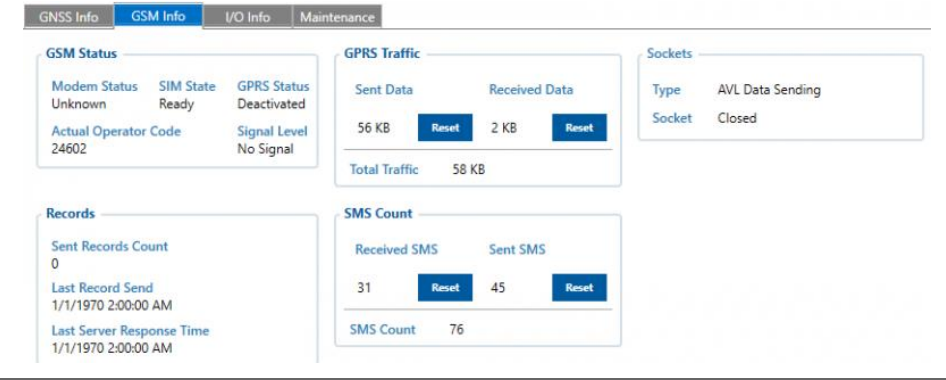

#### GSM status - Stav modemu

| oom status star modellia |                        |
|--------------------------|------------------------|
| Modem Status             | Stav SIM karty         |
| SIM State                | Stav SIM karty         |
| GPRS Status              | Stav GPRS              |
| Actual Operator Code     | Aktuální kód operátora |
| Signal Level             | Úroveň signálu         |

| GPRS traffic - Provoz GPRS         |                                                                                         |  |
|------------------------------------|-----------------------------------------------------------------------------------------|--|
| Sent Data                          | množství dat odeslaných zařízením                                                       |  |
| Received Data                      | množství dat přijatých zařízením                                                        |  |
| Total Traffic                      | odeslaná data + přijatá data                                                            |  |
| Sockets information - Informace of | o socketech                                                                             |  |
| Туре                               | odesílání dat AVL                                                                       |  |
| Socket                             | Uzavřená doména nebo server a port, který se používá při odesílání dat AVL přes TCP/UDP |  |
| Records - Nahrávání                |                                                                                         |  |
| Sent Records count                 | kolik záznamů bylo odesláno na server od posledního resetu dat                          |  |
| Last Record Send                   | datum a čas, kdy byl odeslán poslední záznam                                            |  |
| Last Server Response Time          | datum a čas, kdy byla poslední odpověď serveru                                          |  |
| SMS Count - Počet SMS              |                                                                                         |  |
| Received SMS                       | množství SMS zpráv, které zařízení přijalo                                              |  |
| Sent SMS                           | množství SMS odpovědí, které byly odeslány ze zařízení                                  |  |
| SMS Count                          | Přijaté SMS + Odeslané SMS                                                              |  |

## <u>I/O Info</u>

• I/O Data - zobrazuje aktuální hodnoty ze všech konfigurovatelných I/O prvků.

|                  |                                       |                  | 1               |
|------------------|---------------------------------------|------------------|-----------------|
| Movement         | Data Mode                             | GSM Signal       | Sleep Mode      |
| 0                | 4                                     | 0                | 0               |
| GNSS Status 2    | GNSS PDOP                             | GNSS HDOP        | User Id         |
|                  | 0                                     | 0                | 0               |
| Speed            | GSM Cell ID                           | GSM Area Code    | Battery Voltage |
| 0 km/h           | 0                                     | 0                | 3814 mV         |
| Battery Current  | Active GSM Operator 0                 | Trip Odometer    | Total Odometer  |
| 13 mA            |                                       | 0 m              | 835329 m        |
| Instant movement | Axis X                                | Axis Y           | Axis Z          |
| 0                | -831 mG                               | 205 mG           | -1563 mG        |
| ICCID 0000000000 | User ID                               | BLE Temp #1      | BLE Temp #2     |
|                  | 0x00000000000000000000000000000000000 | 0 °C             | 0 °C            |
| BLE Temp #3      | BLE Temp #4                           | BLE Battery #1   | BLE Battery #2  |
| 0 °C             | 0 °C                                  | 0 %              | 0 %             |
| RI F Rattery #3  | RIF Rattery #A                        | RI E Humidite #1 | RIF Humidity #2 |

# <u>Údržba</u>

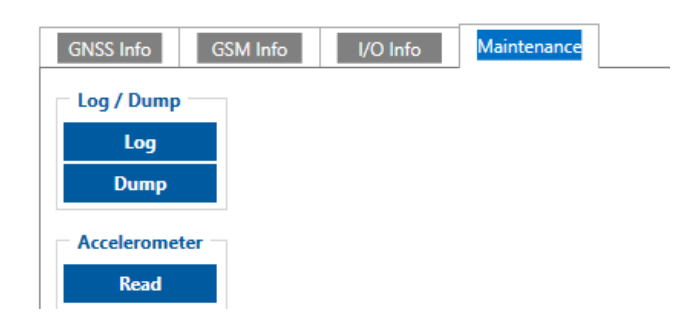

# Log/Dump

| Log            | po stisku tlačítka zařízení začne po dobu 10 minut zaznamenávat protokol se stahováním     |
|----------------|--------------------------------------------------------------------------------------------|
|                | konfigurace. Po této době budou .log zařízení a konfigurační .cfg v komprimovaném archivu. |
|                | Název archivu: YYYY_MM_DD_HH_MM_SS_TAT100_IMEI_Log.zip                                     |
|                | Výchozí adresář:C:\Users\ <username>\Documents</username>                                  |
| Dump           | po stisku tlačítka zařízení začne stahovat .dmp logy a konfigurační .cfg ze zařízení v     |
|                | komprimovaném archivu.                                                                     |
|                | Název archivu: YYYY_MM_DD_HH_MM_SS_TAT100_IMEI_Dump.zip                                    |
|                | Výchozí adresář: C:\Users\ <username>\Documents</username>                                 |
| Open directory | toto tlačítko se objeví u Log nebo Dump , pokud byla použita jedna z těchto funkcí         |
| Accelerometer  |                                                                                            |
| Read           | po stisku tlačítka začne zařízení snímat hodnoty akcelerometru po dobu 1 sekundy           |
| Open directory | toto tlačítko se objeví u Read of Accelerometer, pokud byla tato funkce použita            |

# Security info –Informace o zabezpečení

V sekci zabezpečení může uživatel vidět informace o zabezpečení SIM karty, informace o zabezpečení klíčového slova konfigurátoru "Teltonika" a informace o certifikátu SSL/TLS.

### **SIM Card**

Zde můžete sledovat stav a stav aktuálně připojené SIM karty. Pokud je použita SIM karta s PIN kódem, uživatel jej může zadat v této sekci. Zobrazí se také zbývající pokusy o zadání kódu PIN. Pokud je PIN kód SIM zadán správně, uživatel může změnit PIN kód nebo jej deaktivovat ze SIM karty. Když je PIN SIM karty deaktivován a uživatel by jej chtěl znovu aktivovat, musí uživatel zadat dříve použitý PIN kód.

| SIM 1 [Active]                     |  |
|------------------------------------|--|
| SIM Status: Ready Attempts Left: 1 |  |
| Enable PIN                         |  |
| Current PIN                        |  |
| Enable                             |  |

#### Keyword – Klíčová slova

Klíčové slovo zabezpečení konfigurace lze nastavit na konfigurátor. Klíčové slovo lze uložit do konfiguračního souboru (.cfg), takže pro konfiguraci klíčového slova není nutné připojovat zařízení ke konfigurátoru. Minimální délka klíčového slova je 4 symboly a maximální délka je 10 symbolů. Podporována jsou pouze velká a malá písmena a čísla. Klíčové slovo lze nakonfigurovat na konfigurační soubor .cfg, když zařízení není připojeno.

| Set keyword    |
|----------------|
| New Keyword    |
| Repeat Keyword |
| Set            |

### Certificates – Certifikáty

Tyto funkce se zobrazí v konfigurátoru pouze tehdy, když je zařízení připojeno k počítači. Zařízení může používat digitální certifikáty pro ověřený přístup k zabezpečeným síťovým službám.

Podporované typy souborů certifikátů: \*.pem, \*.pem.crt, \*.key

| Certificates        |            |
|---------------------|------------|
| Certificate files i | in device: |
|                     |            |
|                     |            |
|                     |            |
|                     |            |
|                     |            |
| Upload              | Download   |
|                     | )elete     |
|                     | Allette    |

# System Settings – Nastavení systému

### **System settings**

#### **Data Protocol**

Uživatel si může vybrat, kterou verzi protokolu použije pro odesílání dat na server.

- Kodek 8 podporuje až 255 AVL ID
- Codec 8 Extended podporuje až 255 AVL ID

| System Settings |                  |
|-----------------|------------------|
| Data Protocol   |                  |
| Codec 8         | Codec 8 Extended |

#### **Location Settings**

• LBS – Pomáhá najít přibližnou polohu bez použití GNSS, ale místo toho s využitím informací z mobilních věží. Zařízení nemůže samo najít polohu pomocí LBS, přibližná poloha je vypočítána na straně serveru podle informací poskytnutých zařízením.

#### **GNSS Source settings**

Uživatel může nakonfigurovat, který systém GNSS má používat.

Uživatel má na výběr používat pouze jeden systém mezi GPS, GLONASS, Galileo nebo Beidou a je možné zvolit dva nebo tři systémy dohromady. Jedinou výjimkou je, že nelze kombinovat systémy BeiDou a GLONASS dohromady.

Příklady kombinací nekonfigurovatelných zdrojů GNSS jsou: Seznam konfigurovatelných zdrojů GNSS:

- GLONASS + BeiDou;
- Galileo + GLONASS + BeiDou;
- GPS + GLONASS + BeiDou;
- GPS + Galileo + GLONASS + Beidou.

- pouze GPS;
- GPS + BeiDou;
- GPS + GLONASS;
- GPS + GLONASS + Galileo.

#### **Static Navigation Settings**

Režim statické navigace je filtr, který filtruje skoky ve stopě, když objekt stojí. Pokud je filtr statické navigace vypnutý, neuplatní žádné změny na data GPS. Pokud je povolen filtr statické navigace, bude filtrovat změny polohy GPS, pokud není detekován žádný pohyb (jak je definováno nakonfigurovaným zdrojem pohybu) nebo zapálení (definované nakonfigurovaným zdrojem zapalování). Umožňuje filtrování GPS skoků, když je objekt zaparkovaný (nepohybuje se) a GPS pozice je stále trasována.

Navíc si uživatel může vybrat, který zdroj (pohyb nebo zapálení) se použije k aktivaci/deaktivaci statické navigace.

| Location Source            |              |
|----------------------------|--------------|
| GNSS                       | LBS          |
| GNSS or LBS                |              |
| GNSS Source                |              |
| BeiDou                     | GLONASS      |
| Galileo                    | GPS          |
| GNSS Control               |              |
| Turn on GNSS Turn          | n off GNSS   |
| Coordinate Acquisition Tim | eout (s) 5 🗘 |
| Static Navigation          |              |
| Disable                    | Enable       |
| Movement Considuity        | 250          |

#### **Time Synchronization**

Uživatel si může vybrat, který NTP server (lze konfigurovat až dva servery) a jaké časové období použít pro resynchronizaci času.

| Time Synchronization           NTP Resync         (h)         0            NTP Server 1         avl1.teltonika.lt |                   |  |  |  |  |  |  |  |  |  |
|----------------------------------------------------------------------------------------------------|-------------------|--|--|--|--|--|--|--|--|--|
| NTP Resync (h)                                                                                                    | 0 🜩               |  |  |  |  |  |  |  |  |  |
| NTP Server 1                                                                                                    | avl1.teltonika.lt |  |  |  |  |  |  |  |  |  |
| NTP Server 2                                                                                                    | pool.ntp.org      |  |  |  |  |  |  |  |  |  |

# GPRS Settings –Nastavení GPRS

### **GPRS Settings – Nastavení GPRS**

- APN Název přístupového bodu, povinný parametr, který se používá pro připojení k internetu (GPRS)
- APN Username Uživatelské jméno přístupového bodu (volitelné v závislosti na operátorovi)
- APN password Heslo přístupového bodu (volitelné v závislosti na operátorovi)

| or no octango |               |
|---------------|---------------|
| GPRS Context  |               |
| Disable       | Enable        |
| APN           |               |
| APN Username  |               |
| APN Password  |               |
| Normal(PAP)   | Secured(CHAP) |

#### Server Settings – Nastavení serveru

Tato sekce umožňuje nastavení protokolu používaného pro datové přenosy – TCP nebo UDP. Je také možné zvolit, zda má být pro odesílání záznamů použito šifrování.

- **Domain** IP nebo DNS adresa serveru.
- **Port** Port serveru.

| Server Settings |          |
|-----------------|----------|
| Domain          |          |
| Port            | 0 🌩      |
| Protocol        |          |
| ТСР             | UDP      |
| Encryption      |          |
| None            | TLS/DTLS |

### Records Settings – Nastavení záznamů

- Response Timeout Časový interval, po který zařízení čeká na odpověď serveru.
- Řadit podle Odešle nejnovější záznamy jako první, když je vybrána možnost Newest, což je užitečné v
  případech, kdy je nejdůležitější sadou parametrů ta nejnovější, v důsledku toho budou další záznamy odeslány
  ihned po přijetí nejnovějších záznamů.
- ACK Type Možnost výběru typu TCP/IP nebo AVL

| Records Settings      |        |
|-----------------------|--------|
| Response Timeout (s)  | 30 🗘   |
| Sort By               |        |
| Newest                | Oldest |
| АСК Туре              |        |
| TCP/IP                | AVL    |
| First Power On record |        |
| Disable               | Enable |

#### **FOTA WEB Settings**

Tato nastavení se používají ke konfiguraci parametrů připojení FOTA WEB serveru. Pro mapové podklady doporučujeme využívat platformu **Secutrack**.

- Status povolí nebo zakáže funkcionalitu FOTA WEB.
- Domain adresa webu FOTA.
- **Port** číslo portu webu FOTA.

| FOTA WEB Settings |                         |           |  |  |  |  |  |  |  |  |
|-------------------|-------------------------|-----------|--|--|--|--|--|--|--|--|
|                   |                         |           |  |  |  |  |  |  |  |  |
| e                 |                         | Enable    |  |  |  |  |  |  |  |  |
| fm.telt           | on                      | ika.lt    |  |  |  |  |  |  |  |  |
|                   |                         | 5000 🗘    |  |  |  |  |  |  |  |  |
|                   |                         | 720 🗘     |  |  |  |  |  |  |  |  |
|                   | ettings<br>e<br>fm.telt | fm.telton |  |  |  |  |  |  |  |  |

# SMS/Call settings – Nastavení SMS/volání

## SMS Commands – SMS příkazy

Přihlašovací jméno a heslo se používá s každou SMS odeslanou do zařízení. Pokud není nastaveno přihlašovací jméno a heslo, v každé SMS zaslané do zařízení je třeba zadat dvě mezery před příkazem.

| SMS Commands        |           |   |
|---------------------|-----------|---|
| Login               |           |   |
| Password            |           |   |
| SMS Event Time Zone | UTC+00:00 | ~ |

### **Authorized Numbers**

Seznam autorizovaných čísel pro příjem SMS a volání. Telefonní čísla musí být napsána v mezinárodním standardu, použití "+" je volitelné. Pokud nejsou zadána žádná čísla, konfigurace a odesílání příkazů přes SMS je povoleno ze všech GSM čísel.

| 1  |            |   |
|----|------------|---|
| 2  |            |   |
| 3  |            |   |
| 4  |            |   |
| 5  |            |   |
| 6  |            |   |
| 7  |            | J |
| 8  |            |   |
| 9  |            |   |
| 10 |            |   |
| 11 |            |   |
| 12 |            |   |
| 13 |            |   |
| 14 |            |   |
| 15 |            |   |
| 16 |            |   |
| 17 |            |   |
| 18 |            | 1 |
| 19 |            | 1 |
| 20 |            |   |
|    | Import CSV |   |

### **GSM Predefined Numbers**

Seznam předdefinovaných čísel pro odesílání SMS událostí a volání.

| 1  |            |
|----|------------|
| 2  |            |
| 3  |            |
| 4  |            |
| 5  |            |
| 6  |            |
| 7  |            |
| 8  |            |
| 9  |            |
| 10 |            |
|    | Import CSV |
|    | Export CSV |

# Operators Settings – Nastavení operátorů

#### Roaming operator list – seznam roamingových operátorů

Pokud zůstane seznam roamingových operátorů prázdný, zařízení automaticky detekuje domácího operátora. Pokud je domovský operátor zapsán do seznamu roamingových operátorů, bude stále detekován jako domovský operátor. Jakýkoli operátor, který není v seznamu roamingových operátorů (kromě domovského operátora), bude rozpoznán jako neznámý operátor a zařízení bude pracovat v *režimu Neznámý*.

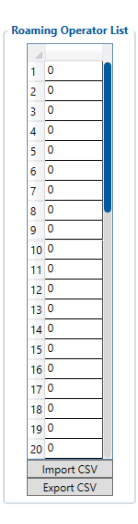

### **Operator black list**

Pokud uživatel **nechce**, aby se zařízení připojovalo a spolupracovalo s konkrétním operátorem, musí být zapsán na *Blacklist operátora*.

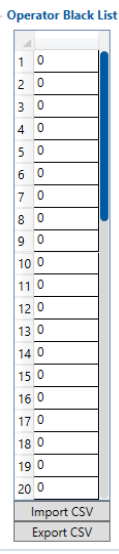

### **Common Settings**

• Ban list control – Povolí nebo zakáže černou listinu.

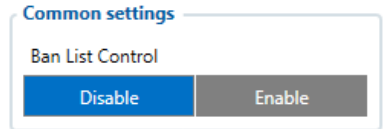

# Tracking – Nastavení sledování

### Tracking scenario – Režim sledování

- None vypne sledování
- Periodic Zařízení bude periodicky odesílat polohu podle hodnot nastavených v Tracking Periods

| Tracking Scenarios |          |
|--------------------|----------|
| Tracking Mode      |          |
| None               | Periodic |
| Scheduler          |          |
| Time Zone UTC+     | •00:00 ~ |
| Record timestamp   | shift    |
| Disable            | Enable   |
| Tracking Periods - |          |
| On Stop (s)        | 28800 🗘  |
| On Moving (s)      | 28800 🗘  |

• Scheduler – Tento režim se používá k nastavení aktuálního plánu odesílání dat. Každý den v týdnu lze data odeslat až 6krát. Čas od 1. do 6. záznamu musí být nastaven vzestupně. Intervaly mezi různými časy musí být alespoň 6 minut. Dny v týdnu je nutné vybrat kliknutím na ně.

| Scheduler                    |                   |                         |                         |                         |                         |                         |                      |
|------------------------------|-------------------|-------------------------|-------------------------|-------------------------|-------------------------|-------------------------|----------------------|
| Day of the Week              | Records per day   | 1st                     | 2nd                     | 3rd                     | 4th                     | 5th                     | 6th                  |
| Monday                       | 1 ~               | 12:00                   | 12:00                   | 12:00                   | 12:00                   | 12:00                   | 12:00                |
| Tuesday                      | 1 ~               | 12:00                   | 12:00                   | 12:00                   | 12:00                   | 12:00                   | 12:00                |
| Wednesday                    | 1 ~               | 12:00                   | 12:00                   | 12:00                   | 12:00                   | 12:00                   | 12:00                |
| Thursday                     | 1 ~               | 12:00                   | 12:00                   | 12:00                   | 12:00                   | 12:00                   | 12:00                |
| Friday                       | 1 ~               | 12:00                   | 12:00                   | 12:00                   | 12:00                   | 12:00                   | 12:00                |
| Saturday                     | 1 ~               | 12:00                   | 12:00                   | 12:00                   | 12:00                   | 12:00                   | 12:00                |
| Sunday                       | 1 ~               | 12:00                   | 12:00                   | 12:00                   | 12:00                   | 12:00                   | 12:00                |
| Friday<br>Saturday<br>Sunday | 1 v<br>1 v<br>1 v | 12:00<br>12:00<br>12:00 | 12:00<br>12:00<br>12:00 | 12:00<br>12:00<br>12:00 | 12:00<br>12:00<br>12:00 | 12:00<br>12:00<br>12:00 | 12:0<br>12:0<br>12:0 |

# I/O – Nastavení SMS pro událost

Funkce SMS událostí umožňuje odeslat nakonfigurovanou SMS, když je spuštěna událost. Tuto událost může spustit každý I/O prvek. Pole Text SMS lze změnit a lze zadat libovolný text. Maximální délka zprávy je 160 znaků (čísla, písmena a symboly v ASCII, kromě čárky ",")

None – Žádná priorita – Modul nevytváří další záznamy.

**Low** – Nízká priorita – Modul vytvoří další záznam s indikací, že událost byla způsobena změnou I/O prvku (v závislosti na konfiguraci operandů).

**High** – S vysokou prioritou – Modul vytvoří další záznam s příznakem vysoké priority a okamžitě odešle paket událostí na server pomocí GPRS.

**Panic** – Priorita paniky – Tato priorita spouští stejné akce jako Vysoká priorita, ale pokud GPRS selže, odešle AVL paket pomocí SMS dat, pokud je povoleno odesílání SMS dat a číslo je uvedeno v Nastavení SMS/Call.

|                        | Load from file       |         | Save to fi | ie . |      |       |           |            |         |     |     |               |           |             |                       |
|------------------------|----------------------|---------|------------|------|------|-------|-----------|------------|---------|-----|-----|---------------|-----------|-------------|-----------------------|
| TELTONIKA              |                      |         |            |      |      |       |           |            |         |     |     |               |           |             |                       |
|                        |                      |         |            |      |      |       |           |            |         |     |     |               |           |             |                       |
| Security               | Ve                   |         |            |      |      |       |           |            |         |     |     |               |           |             |                       |
| opsiem                 | Input Name           | Units   | Priority   | _    |      | _     | Low Level | High Level | Event O | nly | _   | Operand       | Avg Const | Send SMS To | SMS Text              |
| Data Acquisition       | Ignition             |         | None       | Low  | High | Panic | 00        | 0 🗘        | Crash   |     | No  | On Change 🗸 👻 | 10 \$     | · ·         | Ignition              |
| SMS \ Call Settings    | Movement             |         | None       | Low  | High |       | 0 0       | 0 0        | Crash   |     | No  | On Change 🛛 🗸 | 10 🗘      | ×           | Movement              |
| GSM Operators          | Data Mode            |         | None       | Low  | High | Panic | 0 0       | 0 🗘        | Crash   | Yes | No  | Monitoring 👻  |           | Ý           | Data Mode             |
| Features               | GSM Signal           |         | None       | Low  | High | Panic | 0 0       | 0 0        | Crash   | Yes | No  | Monitoring 💙  | 10        | Ý           | GSM Signal            |
| Accelerometer Features | Sleep Mode           |         | None       | Low  |      |       | 0 0       | 0 0        | Crash   |     | No  | Monitoring ~  |           | ×           | Sleep Mode            |
| Auto Geofence          | GNSS Status          |         | None       | Low  | High | Panic | 0 0       | 0 0        | Crash   | Yes | No  | Monitoring V  |           | ~           | GNSS Power            |
| Manual Geofence        | GNSS PDOP            |         | None       | Low  | High | Paric | 0 0       | 0 🔅        | Crash   |     | No  | Monitoring ~  | 10 🗘      | · ·         | GNSS PDOP             |
| Trip \ Odometer        | GNSS HDOP            |         | None       | Low  | High | Paric | 0 0       | 0.0        | Crash   | Ves | No  | Monitoring V  | 10 🗘      | ×           | GNSS HDOP             |
| Bluetooth              | External Voltage     | mV      | None       | Low  | High | Paric | 00        | 0.0        | Crash   |     | No  | Monitoring ~  | 10 0      |             | External Voltage      |
| Bluetooth 4.0          | Speed                | km/h    | None       |      | High | Paric | 0 0       | 0.0        | Crash   | Yes | No  | Monitoring V  | 10        |             | Speed                 |
| Beacon List            | GSM CHLID            |         | None       | Law  | Hinh | Darie | 0.0       | 0.*        | Crash   |     | No  | Monitoring    |           |             | GSM Cell ID           |
| 1-Wire                 | GSM Area Code        | -       | None       |      | U.s. | Datic | 0.0       | 0.4        | Cost    |     | No  | Manitarian W  |           | v           | GSM Area Code         |
| 01                     | Entrary Voltage      | m1//    | Nerve      | Low  |      | 0 min | 0.0       |            | Crush   |     | 140 | Mastaira      | 10 *      |             | Rattery Voltage       |
| OBDI                   | Ratters Connect      |         | New        | Law  |      | Desis | 0.0       | 0.0        | Cont    |     | No. | Magining      | 10.0      |             | Battery Current       |
| CAN Adapter            | Later Cold Country   |         | None       |      | rign | Parie | 0.0       |            | Crash   |     | 140 | Machine       |           | -           | Arthur (Stat Onerator |
|                        | Active coni Operator |         | recore     | Low  | mign | Parec | 0.0       |            | Crash   | NRS | NO  | Monitoring    |           | -           | Tie Orleantes         |
|                        | Inp Udometer         | m       | None       | Low  | High | Parec | 0         | 0.0        | Crash   | Nes | No  | Monitoring    |           | , · · ·     | inp Counteer          |
|                        | Total Odometer       | m       | None       | Low  | High | Paric | 0.0       | 0.0        | Crash   |     | No  | Monitoring ~  |           | - · ·       | lotal Odometer        |
|                        | Digital Input 1      |         | None       |      | High | Paric | 00        | 0.0        | Crash   |     | No  | Monitoring ¥  | 10        | ×           | Dig. Input 1          |
|                        | Analog Input 1       | mV      | None       |      |      | Paric | 00        | 0.0        | Crash   |     | No  | Monitoring ~  | 10 \$     | ×           | Analog Input 1        |
|                        | Digital Output 1     |         | None       |      |      | Panic | 0 0       | 0.0        | Crash   |     | No  | Monitoring ~  | 10 \$     | ×           | Dig. Ouput 1          |
|                        | Digital Output 3     |         | None       |      |      |       | 0 0       | 0 0        | Cresh   |     | No  | Monitoring ~  | 10        | ×           | DOUT3                 |
|                        | Fuel Used GPS        | mi      | None       |      | High | Paric | 0 0       | 0 0        | Crash   |     | No  | Monitoring V  | 10        | ~           | FC By GPS             |
|                        | Fuel Rate GPS        | l/h=100 | None       | Low  | High | Paric | 0 0       | 0 🗘        | Crash   | Yes | No  | Monitoring ~  | 10        | Ý           | FC AVG By GPS         |
|                        | Aois X               | mG      | None       |      | High | Paric | 0 🗘       | 0.0        | Crash   |     | No  | Monitoring V  | 10        | ×           | Axis X                |
|                        | Axis Y               | mG      | None       |      | High | Paric | 0 🗘       | 0 0        | Crash   |     | No  | Monitoring V  | 10        | · ·         | Axis Y                |
|                        | Auis Z               | mG      | None       | Low  | High | Panic | 0 🗘       | 0 0        | Crash   | Yes | No  | Monitoring ~  | 10        | Ý           | Axis Z                |
|                        | ICCID                |         | None       |      | High | Paric |           |            | Cresh   |     | No  | Monitoring V  |           | · ·         | ICCID                 |
|                        | Ground Sense         |         | None       | Low  | Minh | Duric | 0.0       | 0.4        | Cont    |     | 11- | Monitoring W  | 1.0       | · · · · ·   | GodSets               |

| LTONIKA               | B, Load from file                   |            |          |     |      |       |           |            |         |      |    |              |             |                              |  |
|-----------------------|-------------------------------------|------------|----------|-----|------|-------|-----------|------------|---------|------|----|--------------|-------------|------------------------------|--|
| outy                  | 080 # 0                             |            |          |     |      |       |           |            |         |      |    |              |             |                              |  |
|                       | Input Name                          | Units      | Priority |     |      |       | Low Level | High Level | Event ( | inly |    | Operand      | Send SMS To | SMS Text                     |  |
| PRS                   | Number Of DTC                       |            | None     | Low | High | Penic | 0.0       | 0.0        | Crash   | Yes  | No | Monitoring . | · ·         | Number of DTC                |  |
| appendix and a second | Engine Load                         | %          | None     |     | High |       | 0.0       | 0.0        |         | 165  | No | Monitoring   | · ·         | Calculated engine load value |  |
| a secongs             | Coolant Temperature                 | 'C         | None     |     | High |       | 0.2       | 0 0        |         | Yes  | No | Monitoring   |             | Engine coolant temperature   |  |
| tures                 | Short Fuel Trim                     | 5          | None     |     | High |       | 0 0       | 0 🔅        |         | 165  | No | Monitoring . | · ·         | Short term fuel trim 1       |  |
| eter Features         | Fuel Pressure                       | kPu        | None     |     | High |       | 0 0       | 0 🗘        |         | 765  | No | Monitoring ~ | · ·         | Fuel pressure                |  |
| ecterce               | Intake MAP                          | kPa        | None     |     | High |       | 0 0       | 0 0        |         | Yes  | No | Monitoring . | · · ·       | Intake MAP                   |  |
| Geolence              | Engine RPM                          | rpm        | None     |     | High |       | 0 0       | 0 0        |         | -    | No | Monitoring * | · ·         | Engine RPM                   |  |
| dorreter              | Vehicle Speed                       | km/h       | None     |     | High |       | 0 0       | 0 0        |         | Yes  | No | Monitoring . | · · ·       | Vehicle speed                |  |
|                       | Timing Advance                      |            | None     |     | High |       | 0 🗘       | 0.0        |         | Yes  | No | Monitoring * | · ·         | Timing advance               |  |
|                       | Intake Air Temperature              | °C         | None     |     | High |       | 0 🗘       | 0 🔅        |         | Yes  | No | Monitoring . | · ·         | Intake air temperature       |  |
|                       | MAF                                 | g,/sec=100 | None     |     | High |       | 0 0       | 0.2        |         | Yes  | No | Monitoring * | · ·         | MM rate                      |  |
| 01                    | Throttle Position                   | 5          | None     |     | High |       | 00        | 0 🔅        |         | Yes  | No | Monitoring . | · ·         | Throttle position            |  |
|                       | Run Time Since Engine Start         | 5          | None     |     | High |       | 0 0       | 0 🗘        |         | Yes  | No | Monitoring . | · · ·       | Run time since engine start  |  |
|                       | Distance Traveled MIL On            | km         | None     |     | High |       | 0 0       | 0 🗘        |         | Yes  | No | Monitoring . | · · ·       | Distance traveled MIL on     |  |
|                       | Relative Fuel Rail Pressure         | k£u        | None     |     | High |       | 0 0       | 0.0        |         | 165  | No | Monitoring > | · ~         | Relative fuel rail pressure  |  |
|                       | Direct Fuel Rail Pressure           | kPa        | None     |     | High |       | 0.0       | 0.0        |         | Yes  | No | Monitoring > | · ~         | Direct fuel rail pressure    |  |
|                       | Commanded EGR                       | %          | None     |     | High |       | 0 0       | 0 0        |         | 165  | No | Monitoring > | · ~         | Commanded EGR                |  |
|                       | EGR Error                           | %          | None     |     | High |       | 0 🗘       | 0 \$       |         | Yes  | No | Monitoring N | · · ·       | EGR emor                     |  |
|                       | Fuel Level                          | %          | None     |     | High |       | 0 0       | 0.0        |         | Yes  | No | Monitoring > | · ~         | Fuel level                   |  |
|                       | Distance Traveled Since Codes Clear | km         | None     | Low | High |       | 0.0       | 0 🗘        |         | Yes  | No | Monitoring > | · ~         | Distance traveled since code |  |
|                       | Barometric Pressure                 | kPa        | None     |     | High |       | 0 0       | 0 🔅        |         | Yes  | No | Monitoring > | · ·         | Barometric pressure          |  |
|                       | Control Module Voltage              | v          | None     |     | High |       | 0 0       | 0 🔅        |         | Yes  | No | Monitoring > | · ·         | Control module voltage       |  |
|                       | Absolute Load Value                 | %          | None     |     | High |       | 0 0       | 0 🗘        |         | Yes  | No | Monitoring > | · ~         | Absolute load value          |  |
|                       | Ambiert Air Temperature             | 'C         | None     |     | High |       | 0 🗘       | 0 🔅        |         | Yes  | No | Monitoring > | · ·         | Ambient air temperature      |  |
|                       | Time Run With MIL On                | min        | None     |     | High |       | 0 0       | 0 🗘        |         | Yes  | No | Monitoring * | · · ·       | Time run with MIL on         |  |
|                       | Time Since Trouble Codes Cleared    | min        | None     |     | High |       | 0 0       | 0 0        |         | Tes  | No | Monitoring % | · ·         | Time since trouble codes ck  |  |
|                       | Absolute Fuel Rail Pressure         | kPa        | None     |     | High |       | 0 0       | 0 🗘        |         | Yes  | No | Monitoring . | · ~         | Absolute fuel rail pressure  |  |

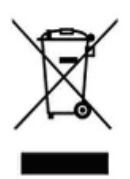

# 4. Závěrečná ustanovení

Ovládání přístroje se může v závislosti na jednotlivých sériích drobně lišit.

Přístroj používejte v souladu s platnými právními předpisy. Dodavatel nenese žádnou odpovědnost za použití přístroje v rozporu s těmito předpisy.

Návod je majetkem společnosti SHX Trading s.r.o. Veškeré kopírování, či jiné používání musí být se souhlasem této společnosti.

Pokud v návodu naleznete nějaké nepřesnosti, budeme rádi, pokud nás budete informovat.